令和7年4月1日

## moodleの基本操作(4)レポートの提出

ここでは, moodle でレポートを提出する方法を説明します。

目 次

| 1. | 課題について  | 1 |
|----|---------|---|
| 2. | 課題の閲覧   | 2 |
| 3. | レポートの提出 | 3 |

## 1. 課題について

moodle で出された「課題」に対し, Word や Excel 等で作成したレポートを moodle にア ップロードしたり, moodle の入力領域に文字を直接入力したりすることにより, Web 上 からレポートを提出することができます。<u>詳しい提出方法は,授業の担当教員に確認し</u> <u>てください。</u>

また,教員からの評定(点数等)をmoodle上で確認することもできます。

課題は、コースのトップ画面から見ると下図のようなアイコンで表示されます。

| > トピック 2                                       |    |  |  |
|------------------------------------------------|----|--|--|
| ■ フォーラム<br>商店街の工夫につい                           | ١٢ |  |  |
| 商店街の工夫について討論します                                |    |  |  |
|                                                |    |  |  |
|                                                |    |  |  |
| ✓ トピック 3                                       |    |  |  |
| <ul> <li>トピック 3</li> <li>課題<br/>課題1</li> </ul> |    |  |  |

1

.....

## 2. 課題の閲覧

.....

| <ul> <li>トピック2</li> <li>フォーラム<br/>商店街の工夫について討論し</li> <li>トピック3</li> <li>開始予定: 2023年 04月 7日金<br/>開発: 2023年 04月 7日金</li> </ul> | ついて<br>ます.<br>週日) 0000                                                                                 | 1. | ①閲覧したい課題(アイコン<br>のタイトル部分)をクリック<br>します。                                                                          |
|----------------------------------------------------------------------------------------------------|----------------------------------------------------------------------------------------------------|----|----------------------------------------------------------------------------------------------------|
| [春学期月1] moodleテストコ<br>ほ思<br>課題1<br>期限: 2023年 04月 14日(金曜)<br>レポートを提出する<br>提出ステータス                                             | -ス/課題1<br>E) 00:00<br>レポートの提出→次頁へ                                                                      | 2. | 課題の内容や終了日時が提<br>示されます。詳しい提出期限<br>は、担当の教員に確認してく<br>ださい。                                                          |
|                                                                                                    | 未評定       65日8時間残り       -                                                                             |    |                                                                                                    |
| 提出コメント<br>フィードバック                                                                                                    | <ul> <li>→ コメント (0)</li> <li>80.00 / 100.00</li> <li>2023年 02月 2日(木曜日) 11:06</li> </ul>                | 3. | <ul> <li>②提出ステータスに「この課<br/>題においてあなたがオンラインで提出するものはありません。」と表示されている場合、レポートの提出をレポート用紙など(moodle 以外の方</li> </ul>      |
| 提出ステータス<br>提出ステータス<br>弾定ステータス<br>残り時間<br>最終更新日時<br>提出コメント<br>紙等                                                              | 2<br>この課題においてあなたがオンラインで提出するものはありません。<br>未評定<br>55日8時間<br>・<br>問題が提出されるだけのタイプです。<br>で提出します。提出用ボタンはありません | ω. | 法) で提出するタイプの課題<br>です。(moodle から提出する<br>ものはありません。) 課題の<br>内容を確認してください。提<br>出方法は <mark>教員の指示</mark> に従って<br>ください。 |

.....

Copyright 2025, Kyoto Sangyo University. All rights reserved

## 3. レポートの提出

ここでは、webからレポートを提出する方法を説明します。

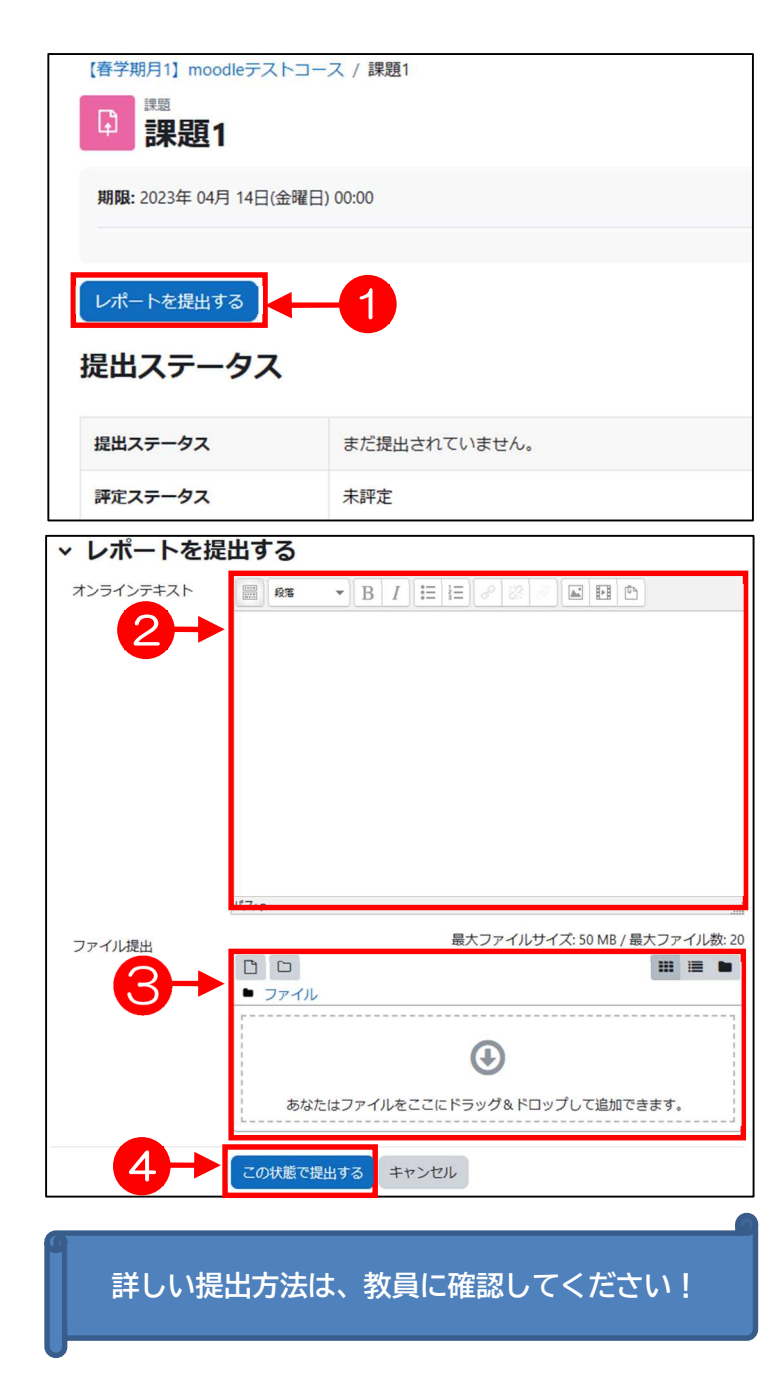

- 課題を開くと,課題内容が表示 されます。ここで①[レポート を提出する]ボタンをクリック します。
   ※教員の設定により,以下の② 【オンラインテキスト】や③ 【ファイル提出】の項目が表示 されます。
- 2. ②【オンラインテキスト】では ここに提出するレポートの内容 を直接入力します。
   ※メモ帳等を使い、先に文章を 作成してから、ここにコピーす ると便利です。
- ③【ファイル提出】では、ここにWord等で作成したレポートを張り付けて提出します。
   ※マウス(左クリック)でレポートをドラッグし、そのまま③の場所にドロップすると、そのままレポートが張り付けられます。
- 4. 入力を終えたら、④ [この状態 で提出する] ボタンをクリック します。

出題の設定により, 5.または 6. の画面が表示されます。 一致する方を参照してください。

| 提出を編集する 提出を削除する         |
|-------------------------|
|                         |
| 未評定                     |
| 65日7時間残り                |
| 2023年 02月 7日(火曜日) 16:06 |
| <b>*</b><br>提出          |
| └ <b>Ⅲ</b> 資料3.docx     |
|                         |

提出を確認する 本当にあなたのレポートを評定のために提出してもよろしいですか? これ以上、あなたは変更できないようになりま 10 課題 🕽 課題1 期限: 2023年 04月 14日(金曜日) 00:00 提出ステータス 提出ステータス 提出済 評定ステータス 未評定 残り時間 課題は65日7時間早く提出されました。 最終更新日時 2023年 02月 7日(火曜日) 16:10 オンラインテキスト 提出 ファイル提出 └₩ 資料3.docx 2023年 02月 7日 16:06 提出コメント ・ コメント(0)

5. ⑤提出ステータスに「下書き (未提出)」が表示されている場合、レポートは一旦下書きとして保存されています。
⑥に2.で入力した文章が表示されている事を確認してください。
⑦に3.で張り付けたレポートが表示されている事を確認してください。

> 8 [提出を編集する] ボタンをク リックすると、2.の画面に戻り、再 編集することができます。 (編集は提出期限まで可能です。)

(誤って提出してしまった場合は, 担当の教員に連絡してください。 「下書き」に戻す事ができます。)

.....

| 提出を編集する 提出を詳<br>提出ステータス | il除する ● 5                              |  |  |  |
|-------------------------|----------------------------------------|--|--|--|
| 提出ステータス                 | 提出済                                    |  |  |  |
| 評定ステータス                 | 未評定                                    |  |  |  |
| 残り時間                    | 課題は 65 日 7 時間 早く提出されました。               |  |  |  |
| 最終更新日時                  | 2023年 02月 7日(火曜日) 16:10                |  |  |  |
| オンラインテキスト               | *<br>理出 6                              |  |  |  |
| ファイル提出                  | └ <b>娜</b> 資料3.docx 2023年 02月 7日 16:06 |  |  |  |
| 提出コメント                  | <ul><li>・コメント (0)</li></ul>            |  |  |  |

**6**.5 [レポートを本提出する] ボタンが表示されていない場合

⑥に2.で入力した文章が表示されている事を確認してください。
 ⑦に3.で張り付けたレポートが表示されている事を確認してください。

8 [提出を編集する] ボタンをク リックすると、2.の画面に戻り、 再編集することができます。 ※編集は提出期限まで可能です。